Como configurar um interruptor three way em interruptores touch

#### $\mathbf{O}$ **TUTORIAL TÉCNICO** Como configurar um interruptor three way $\mathbf{O}$ em interruptores touch $\bigcirc$

Ο 0

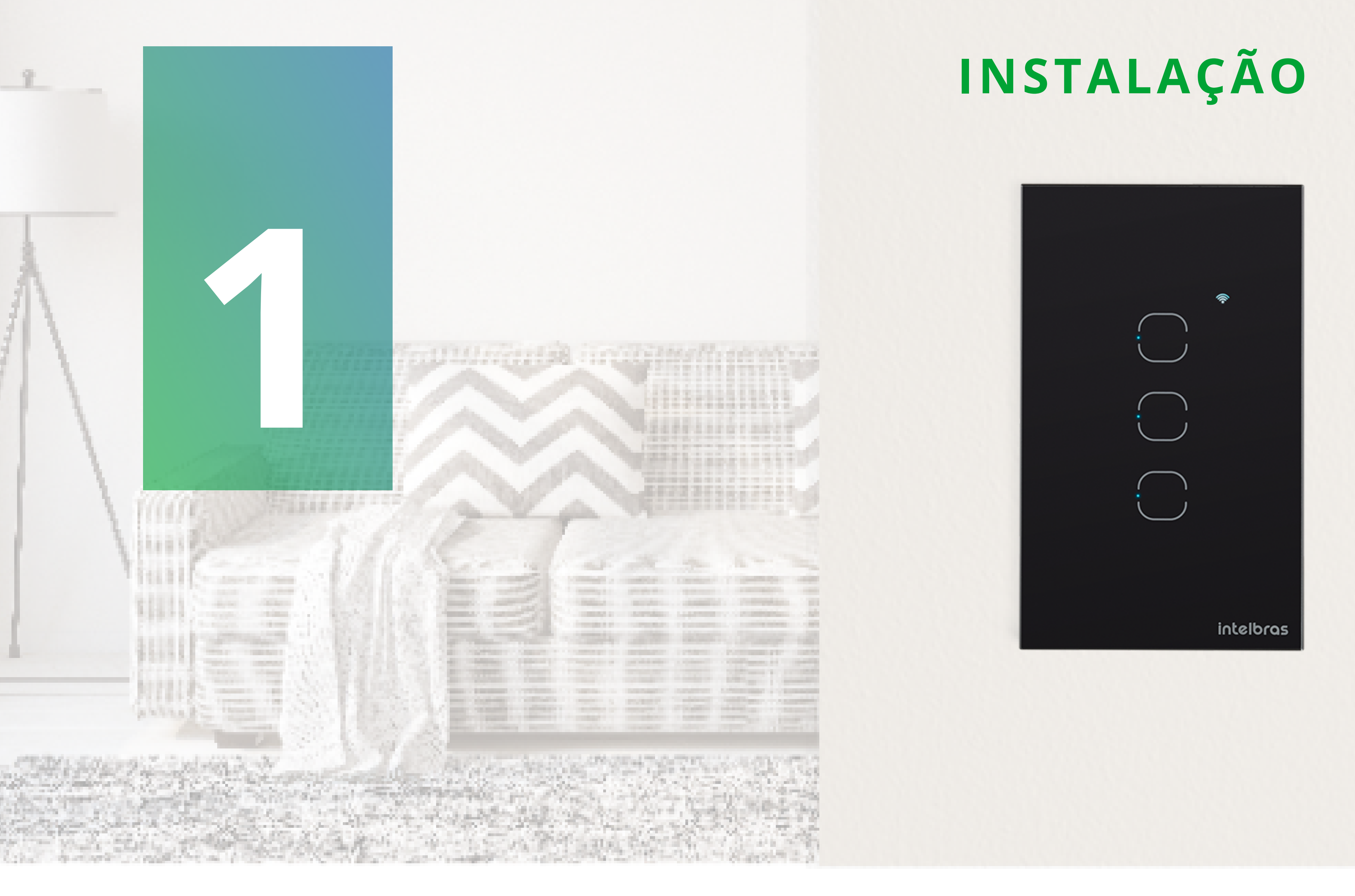

A conexão three way é feita de forma virtual entre dois interruptores touch e é criada por meio de automações feitas pelo aplicativo Izy smart.

### FERRAMENTAS NECESSÁRIAS

Para essa instalação, você vai precisar de uma chave Philips 3mm, fita isolante ou conector de emendas.

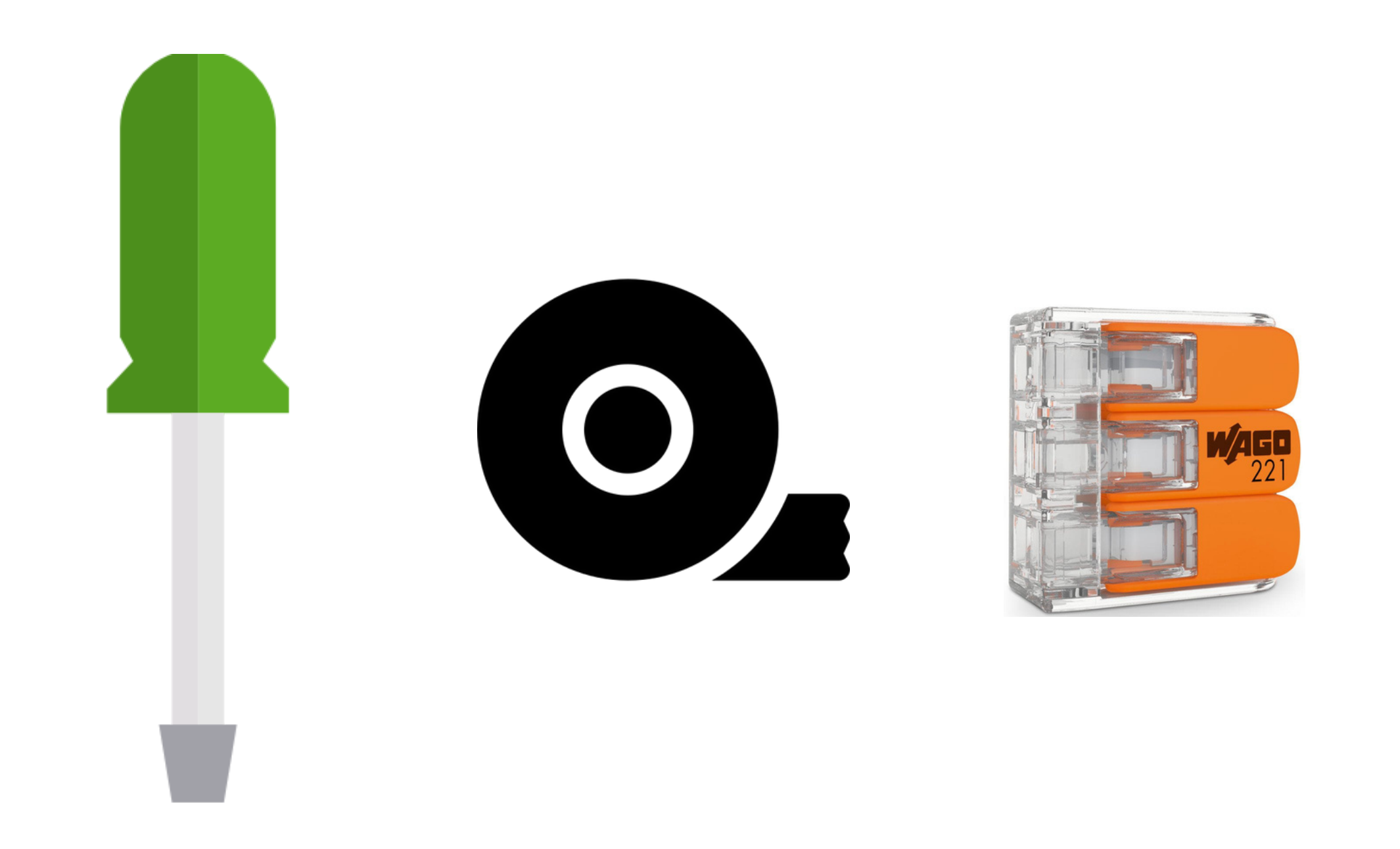

#### Suporte a clientes: intelbras.com/pt-br/contato/suporte-tecnico/ Vídeo tutorial: <u>youtube.com/IntelbrasBR</u>

# O O O O O O O O Como configurar um interruptor three way em interruptores touch

0 0 0 0

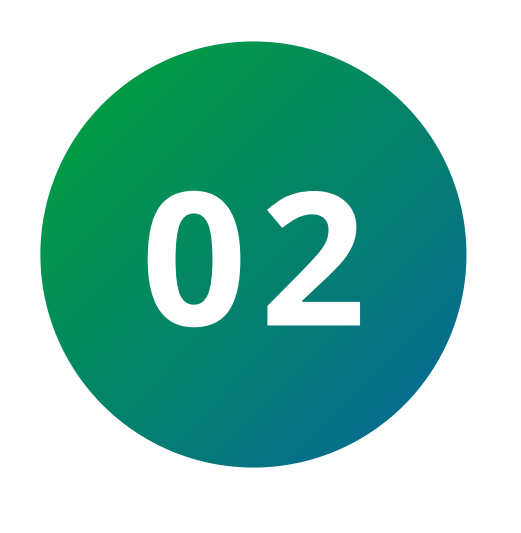

#### Atenção!

Antes de instalar os insterruptores smart siga as orientaçãoes a seguir:

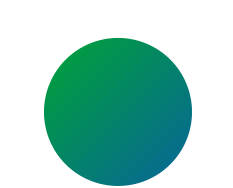

Instale apenas um fio por borne.

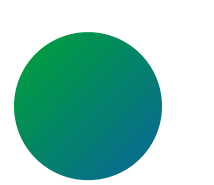

Contrate um profissional da área caso tenha dúvidas sobre a instalação elétrica.

Antes de ligar o produto na energia elétrica verifique as conexões para evitar um curto-circuito. Certifique-se de que todas as conexões estejam bem isoladas.

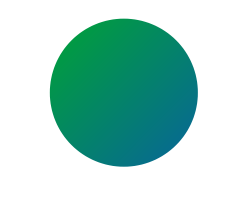

Certifique-se de que o local de instalação possua sinal Wi-Fi 2,4 GHz com conexão à internet.

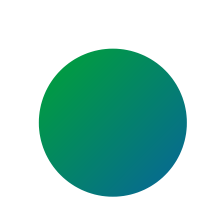

Desligue os disjuntores das áreas em que os interruptores smart serão conectados a ele.

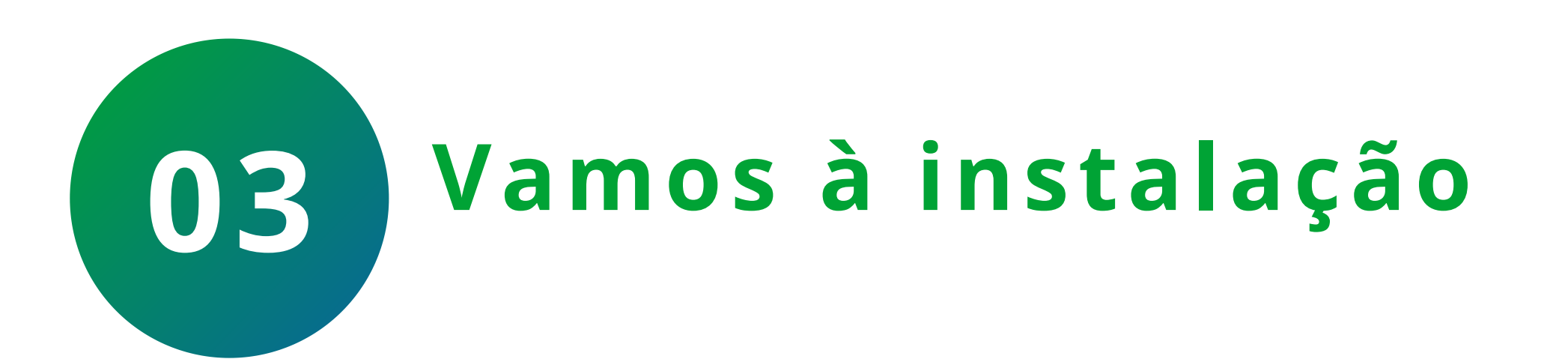

Instalando um interruptor EWS 1003 em paralelo com o

## interruptor EWS 1001

Vamos utilizar uma tecla do interruptor EWS 1003 para realizar a conexão three way. A lâmpada poderá ser acionada por essa tecla ou pela tecla do modelo EWS 1001 ou ainda pelo aplicativo Izy smart.

Suporte a clientes: intelbras.com/pt-br/contato/suporte-tecnico/ Vídeo tutorial: <u>youtube.com/IntelbrasBR</u>

# O O O O O O O O Como configurar um interruptor three way em interruptores touch

0 0 0 0

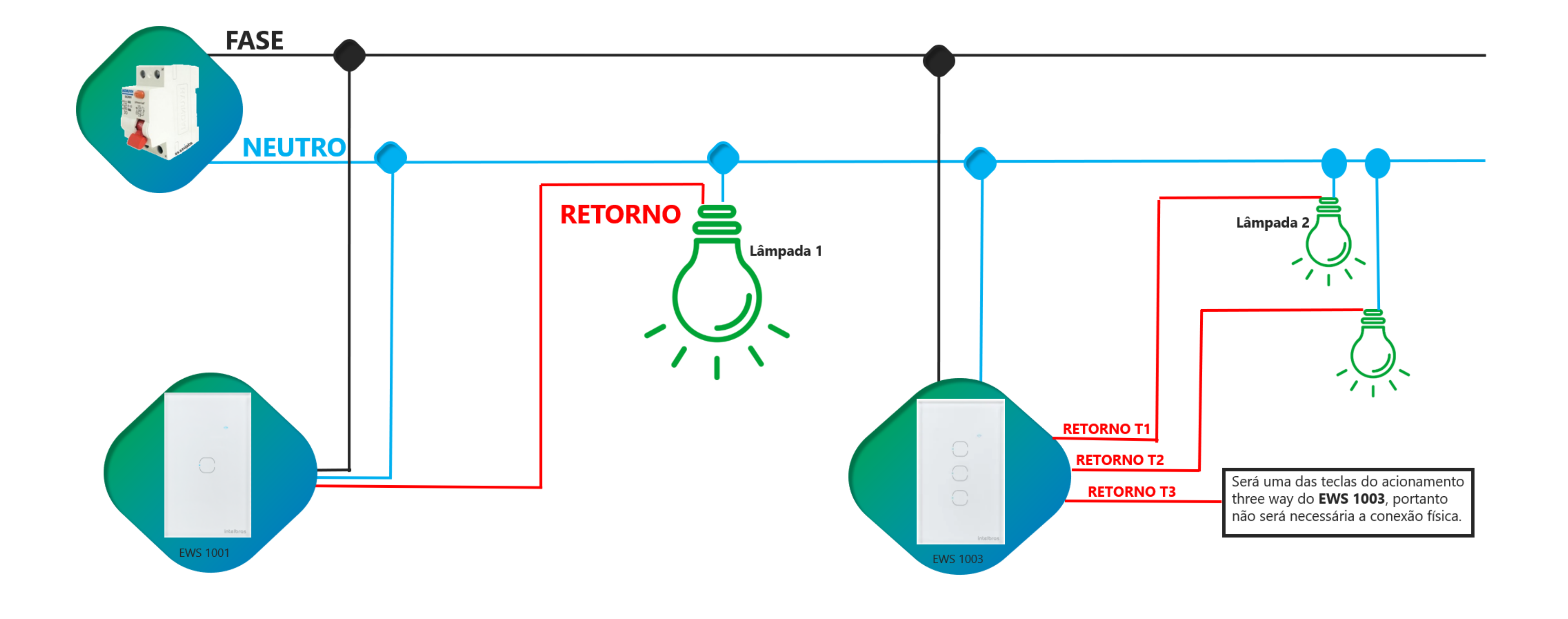

Alimente o EWS 1001 conectando fase e neutro. Ligue um retorno entre a lâmpada e o EWS 1001e ligue o neutro a lâmpada. No segundo interruptor touch ligue fase e neutro e os retornos para as duas lâmpadas que serão conectadas a ele e ligue o neutro para as lâmpadas. Reserve uma das teclas para realizar a conexão three Way com a lâmpada que está ligada ao EWS 1001. Em nosso caso, escolhemos a última tecla para essa configuração. Lembrando que não iremos conectar nenhum fio nesta tecla, pois a conexão será virtual e faremos por meio do aplicativo Izy. Veremos a seguir como é feita a automação.

**Suporte a clientes:** <u>intelbras.com/pt-br/contato/suporte-tecnico/</u> Vídeo tutorial: <u>youtube.com/IntelbrasBR</u>

Como configurar um interruptor three way em interruptores touch

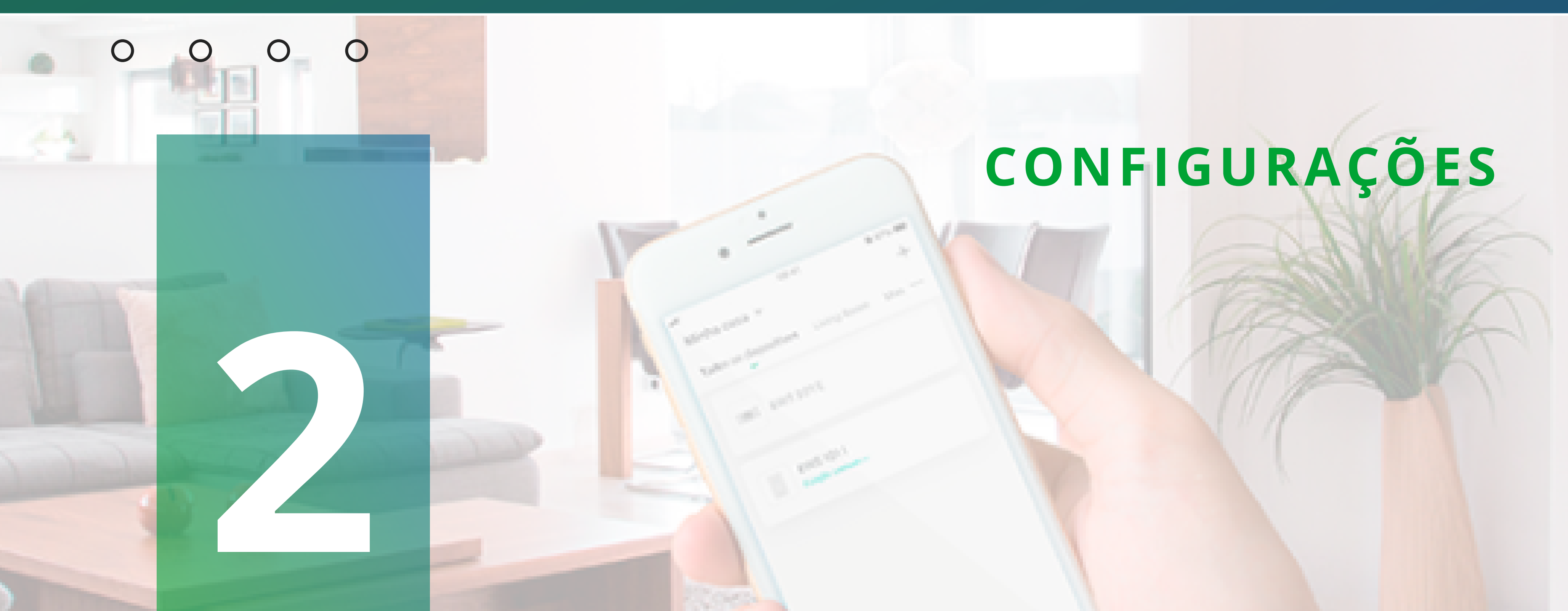

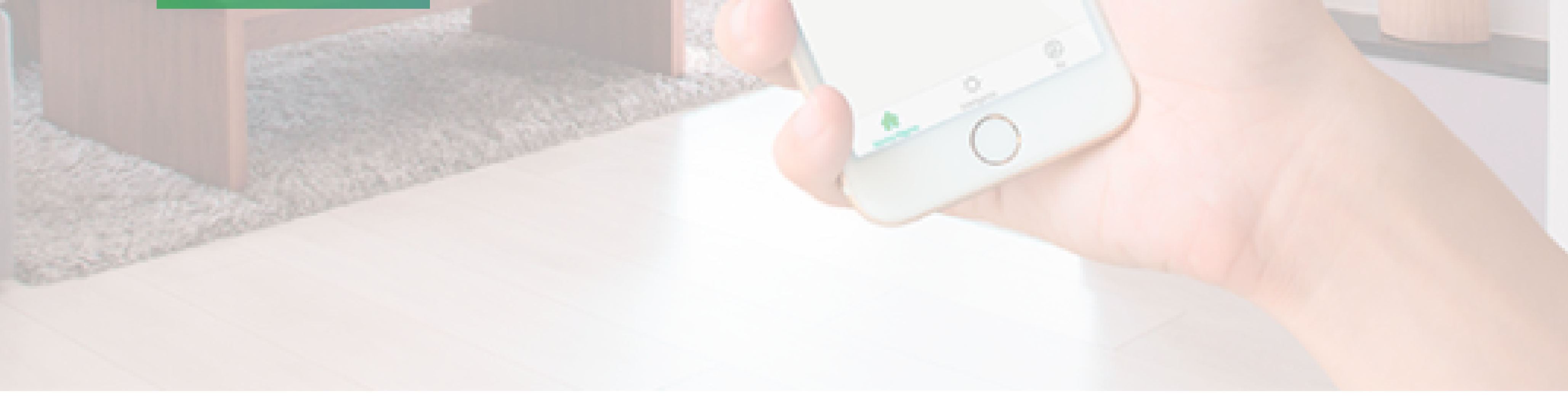

Para realizar o paralelo virtual vamos criar algumas automações. A primeira programação será sempre que ligarmos o EWS 1001, a terceira tecla do EWS 1003 será acionada. Para essa programação, siga o seguinte passo a passo:

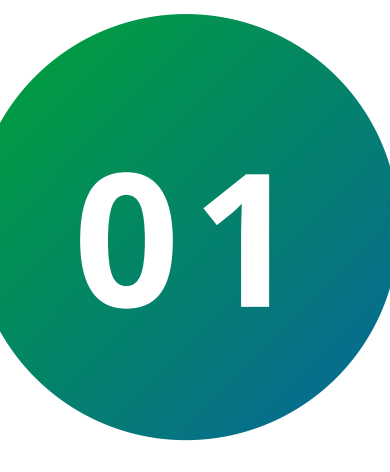

Toque na aba *Inteligente (1)* e em *Criar cena* (2). Em seguida toque na opção Quando o status do dispositivo muda (3). Na terceira tela escolha o modelo *EWS 1001* (4) e selecione a opção *Tecla 1* (5).

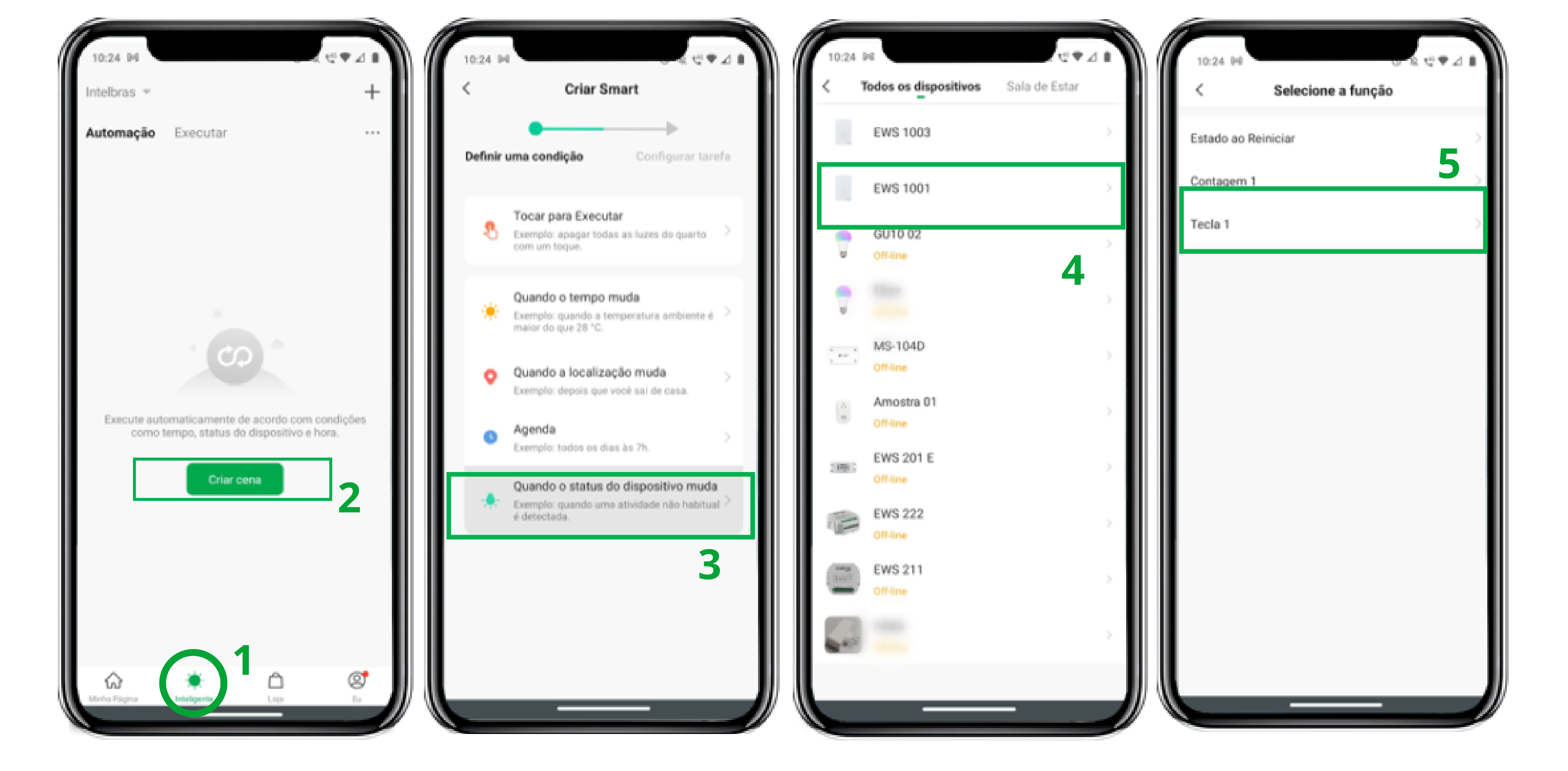

#### Suporte a clientes: intelbras.com/pt-br/contato/suporte-tecnico/ Vídeo tutorial: <u>youtube.com/IntelbrasBR</u>

# Como configurar um interruptor three way o o o o

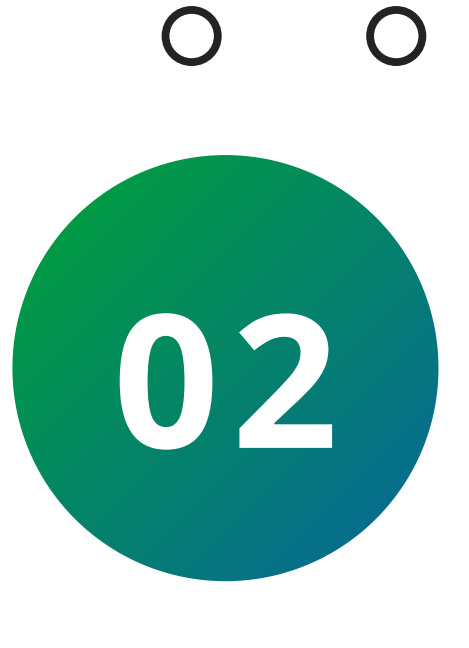

Toque na opção **ON** (1) e em seguida *Executar o dispositivo* (2). Selecione o dispositivo *EWS 1003* (3) . Na próxima tela selecione a *tecla 3* (4) e habilite a opção *ON* (5). Observe que no diagrama mostrado anteriormente a terceira tecla foi deixada para realizar a automação three way (paralelo).

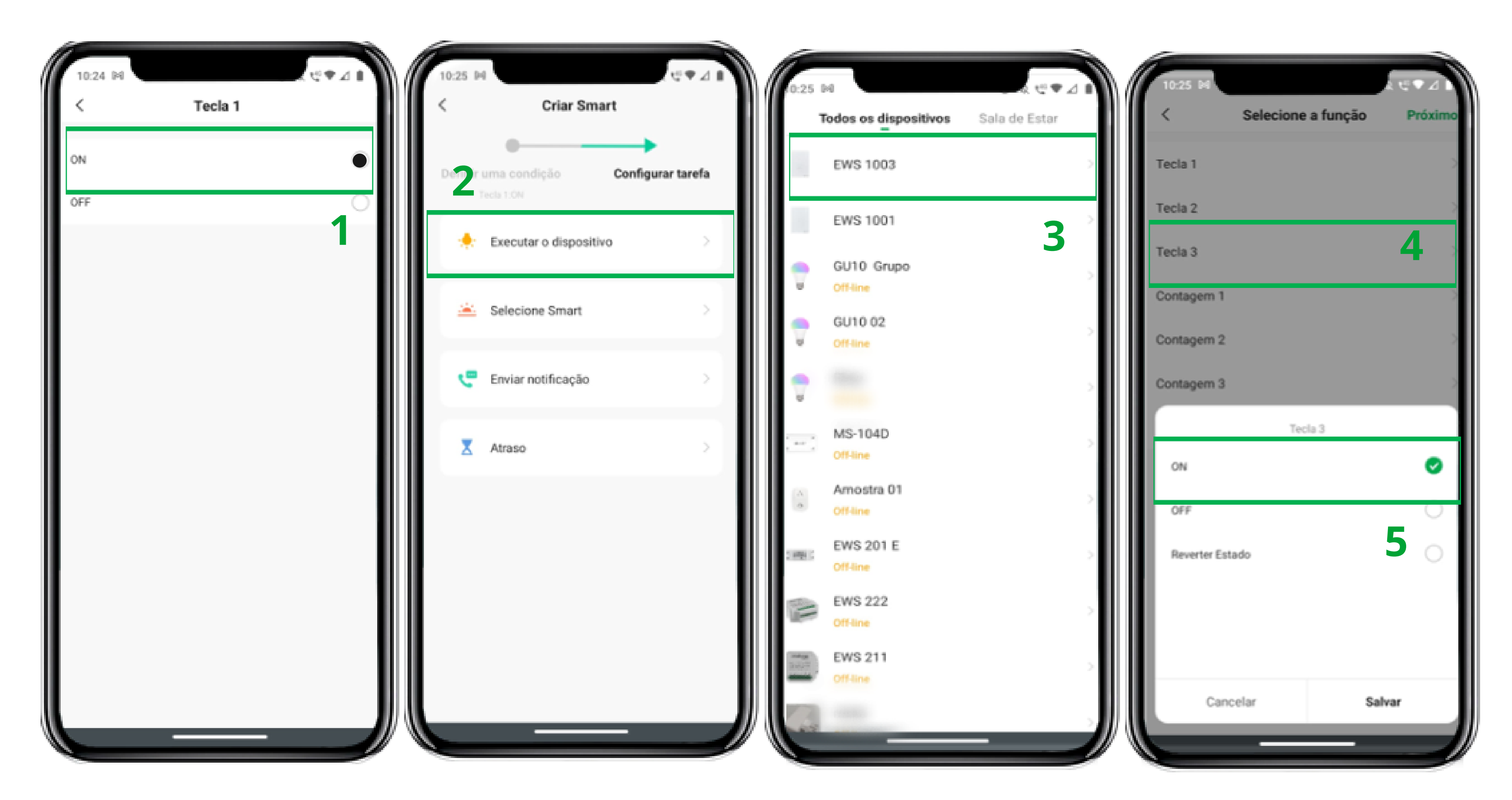

Se o interruptor EWS 1001 ligar, a tecla 3 do EWS 1003 será acionada. Obs: Esta automação irá funcionar tanto via aplicativo quanto manualmente. Veja abaixo como essa automação vai funcionar:

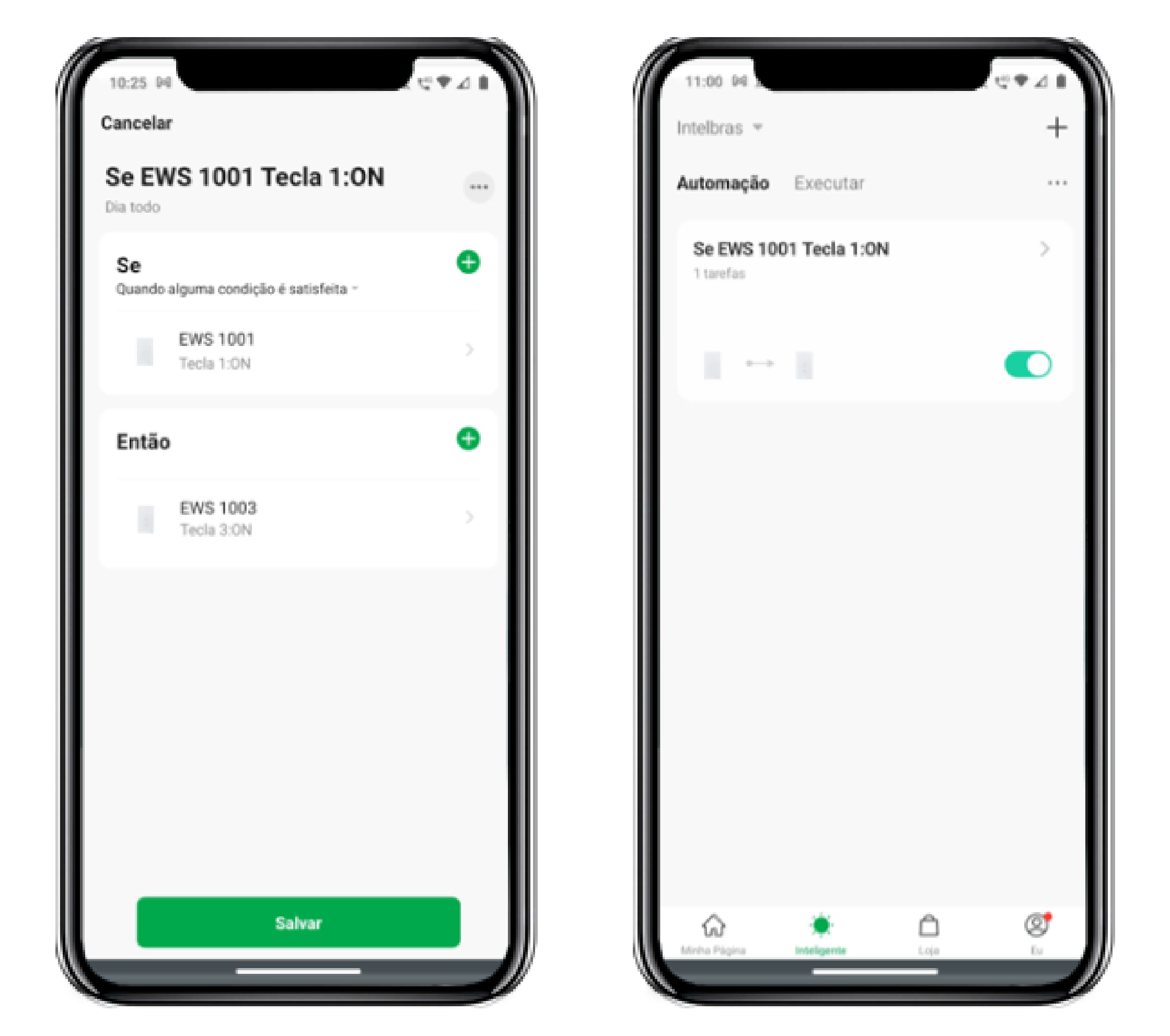

A próxima automação será para selecionar o estado OFF dos interruptores, ou seja, quando desligar o EWS 1001, a tecla 3 do EWS 1003 irá desligar. No aplicativo, vamos realizar a comunicação entre os dispositivos onde iremos criar o three way (paralelo) virtual.

**Suporte a clientes:** <u>intelbras.com/pt-br/contato/suporte-tecnico/</u> Vídeo tutorial: <u>youtube.com/IntelbrasBR</u>

#### 0 Como configurar um interruptor three way em interruptores touch 0

Ο Ο

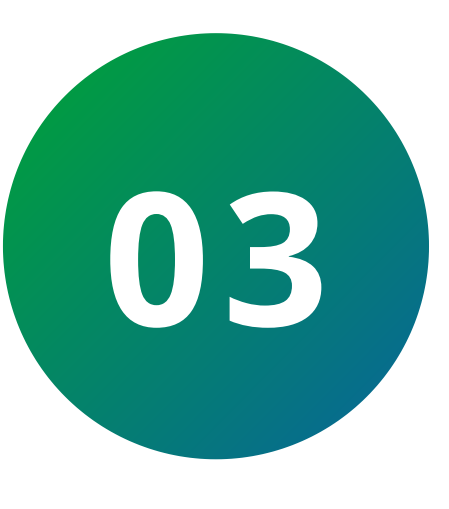

Toque sobre o *ícone* + (1) para criar uma nova automação. Em seguida toque na opção **Quando o dispositivo muda** (2) e selecione o modelo EWS 1001 (3). Na próxima tela selecione Tecla 1 (4) para escolher o estado do dispositivo ao reiniciar.

| 11:00 P4 A             | + | 10:24 10 년 🐨 🖉 🖬<br>< Criar Smart                        | 10:24 ₽4<br>< Todos os dispositivos Sala de Estar | 10:24 №<br>< Selecione a função |
|------------------------|---|----------------------------------------------------------|---------------------------------------------------|---------------------------------|
| Automação Executar     |   | Definir uma condição Configurar tarefa                   | EWS 1003                                          | Estado ao Reiniciar             |
| Se EWS 1001 Tecla 1:0N | > | Tease Franker                                            | EWS 1001                                          | Contagem 1                      |
|                        |   | Exemplo: apagar todas as luzes do quarto > com um toque. | GU10 02<br>Off-line                               | Tecla 1                         |

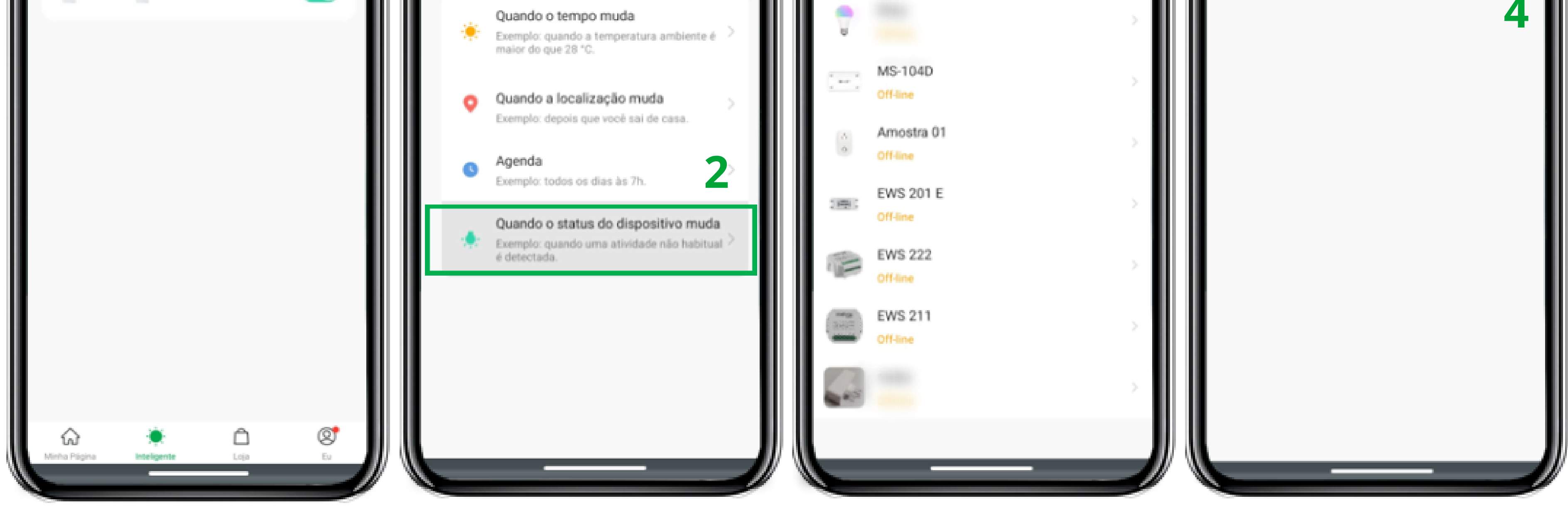

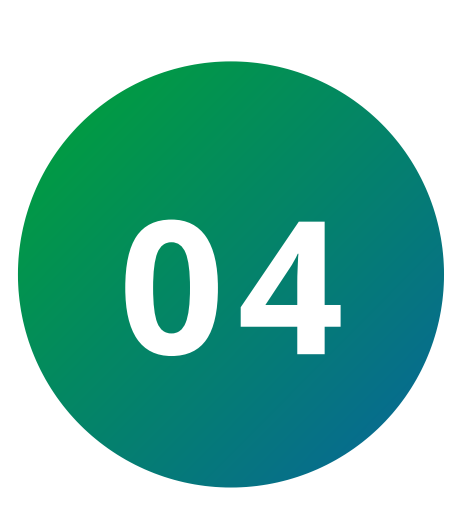

Selecione a opção **OFF** (1) e em seguida **Executar o dispositivo** (2). Toque no modelo *EWS 1003* (3) e selecione a *Tecla 3* (4) e marque a opção **OFF** (5). Toque em salavar para salvar as configurações. Observe que no diagrama mostrado anteriormente a terceira tecla foi deixada para realizar a automação three way (paralelo).

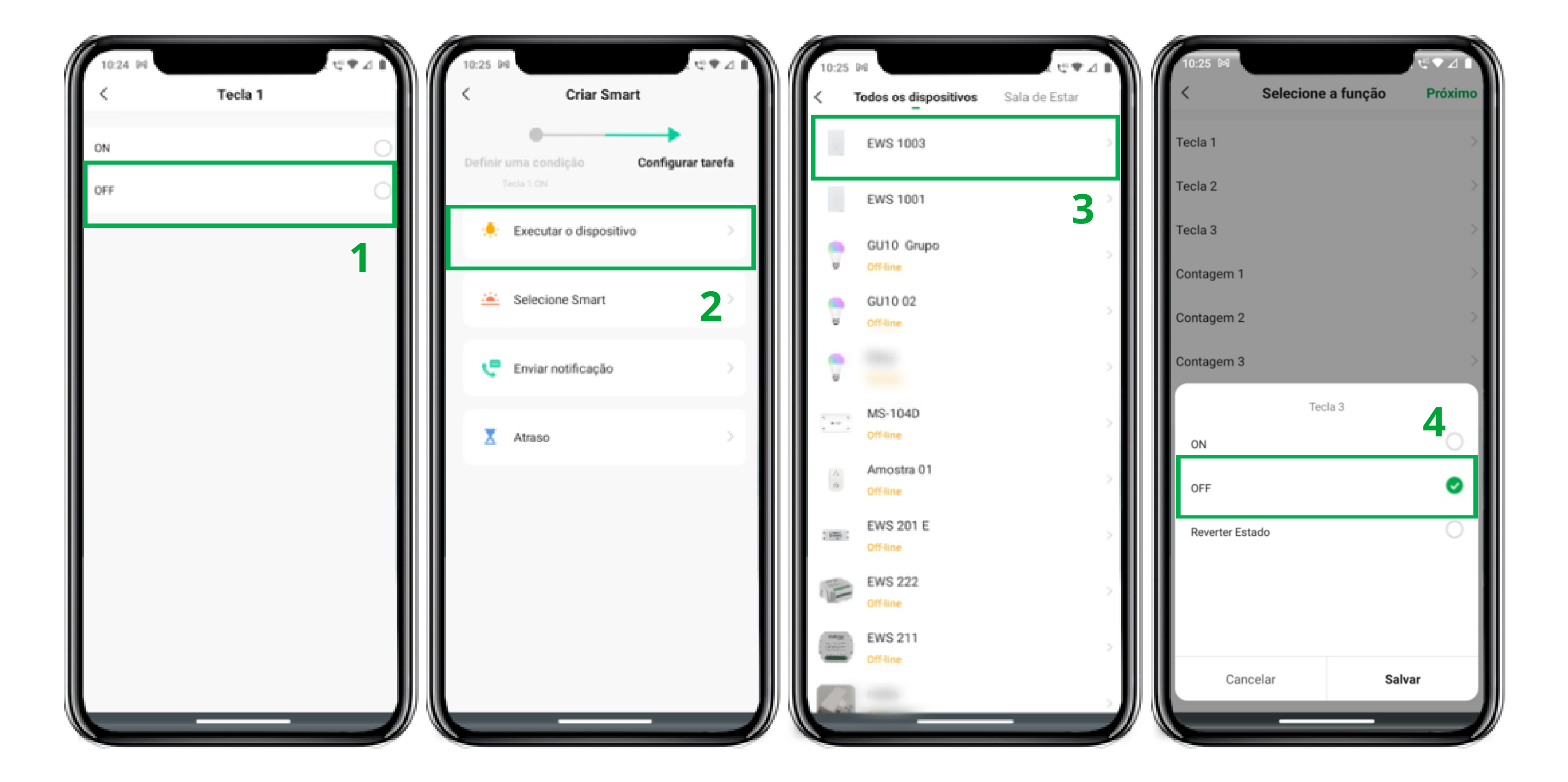

#### Suporte a clientes: intelbras.com/pt-br/contato/suporte-tecnico/ Vídeo tutorial: youtube.com/IntelbrasBR

# O O O O O O Como configurar um interruptor three way em interruptores touch

#### 0 0 0 0

Abaixo podemos ver a automação criada. Se o interruptor EWS 1001 Desligar, a tecla 3 do EWS 1003 irá desligar. Obs.: Esta automação irá funcionar tanto via aplicativo quanto manualmente.

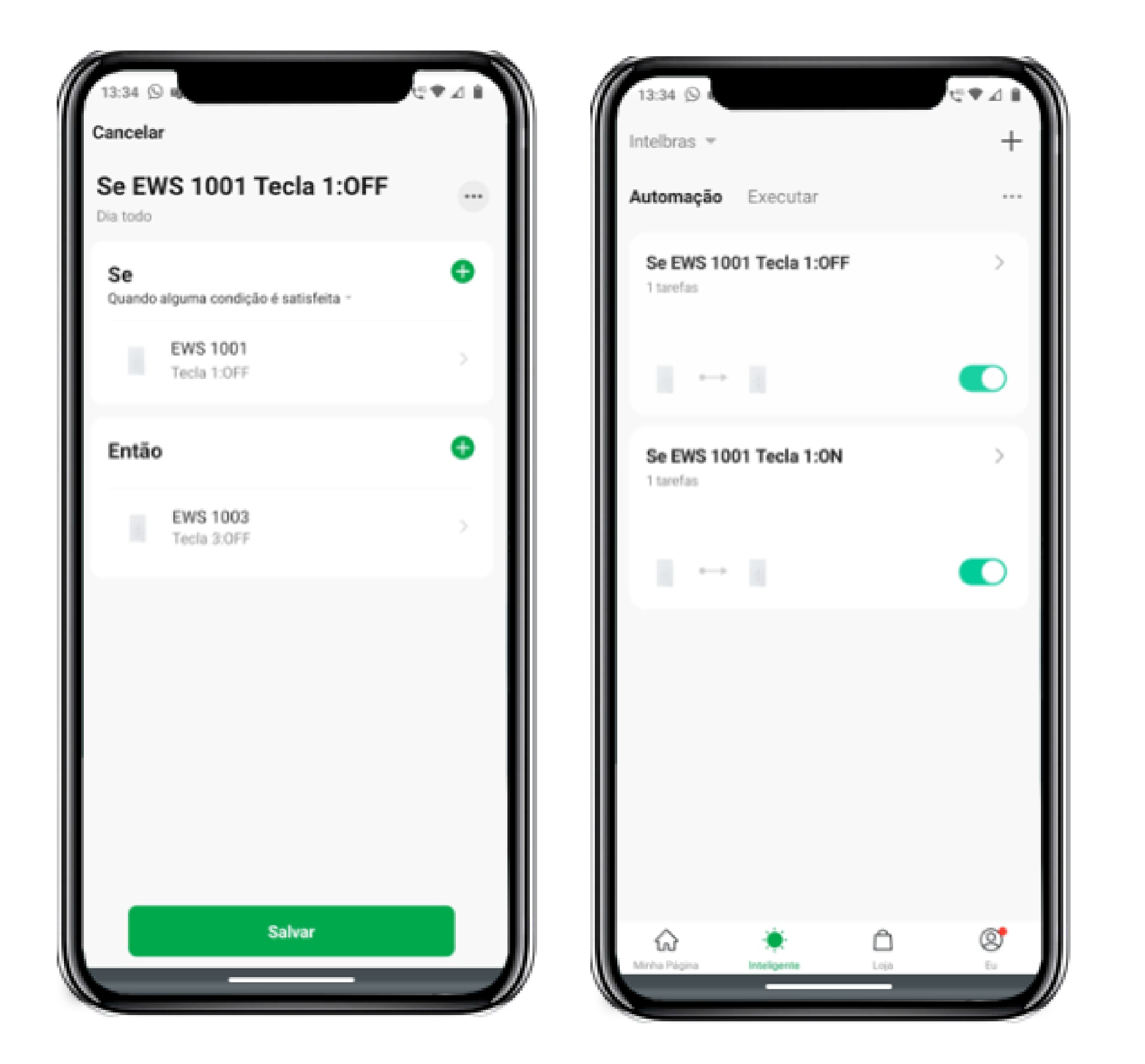

Agora temos duas automações criadas com a condição de ligar e desligar o EWS 1001. Na próxima automação vamos adicionar o EWS 1003 para ligar ou desligar a iluminação por meio da sua terceira tecla.

Suporte a clientes: intelbras.com/pt-br/contato/suporte-tecnico/ Vídeo tutorial: <u>youtube.com/IntelbrasBR</u>

#### 0 $\mathbf{O}$ Como configurar um interruptor three way em interruptores touch 0 $\bigcirc$ $\mathbf{O}$ $\bigcirc$

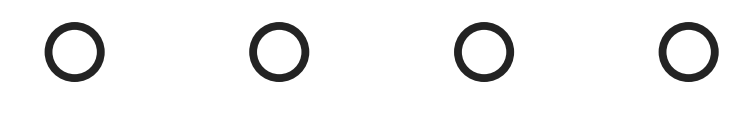

 $\bigcirc$ 

05

0

Toque sobre o *ícone* + (1) para criar uma nova automação e em seguida toque em **Quando o status do dispositivo muda** (2). Escolha o modelo **EWS 1003** (3) e selecione **Tecla 3** (4).

| 13:34 🔊<br>Intelbras 👻               |   | 10:24 №<br>< Criar Smart                                        | 10:24 №<br>C Todos os dispositivos Sala de Estar | 11:23 №    |
|--------------------------------------|---|-----------------------------------------------------------------|--------------------------------------------------|------------|
| Automação Executar                   | 1 | Definir uma condição Configurar tarefa                          | EWS 1003                                         | Contagem 3 |
| Se EWS 1001 Tecla 1:0FF<br>1 tarefas | > |                                                                 | EWS 1001 3 >                                     | Contagem 2 |
|                                      |   | Exemplo: apagar todas as luzes do quarto com um toque.          | GU10 02                                          | Contagem 1 |
|                                      |   | Quando o tempo muda                                             |                                                  | Tecla 3    |
| Se EWS 1001 Tecla 1:0N               | > | Exemplo: quando a temperatura ambiente é<br>maior do que 28 °C. | v                                                | Tecla 2    |

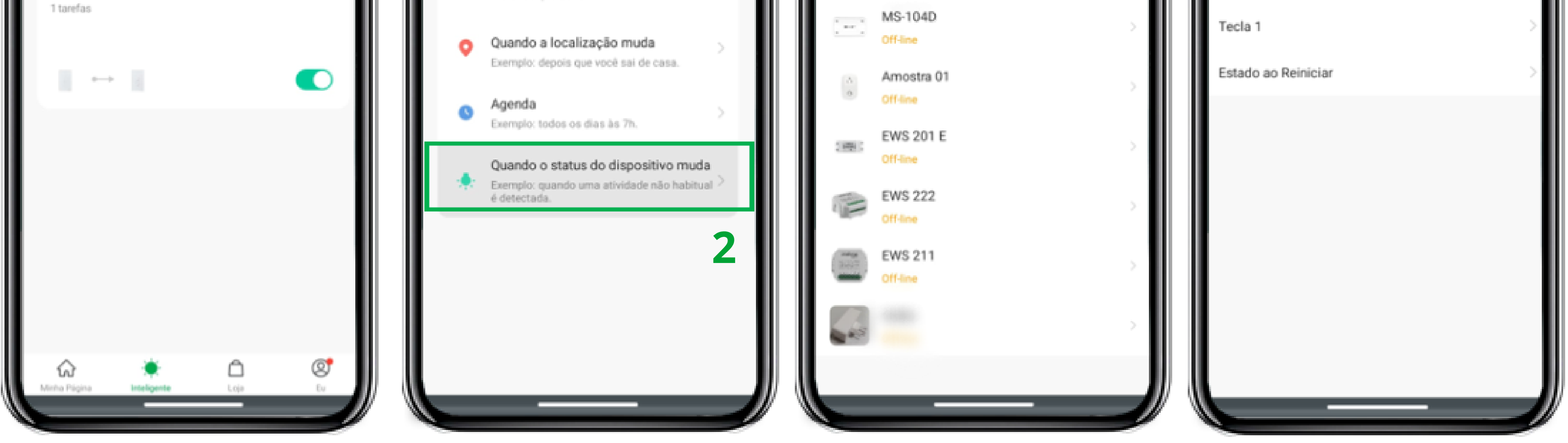

Selecione a opção ON (1) e toque em Executar o dispositivo (2). Na 06 próxima tela selecione o modelo EWS 1001 (3) e escolha a opção **ON** (5).

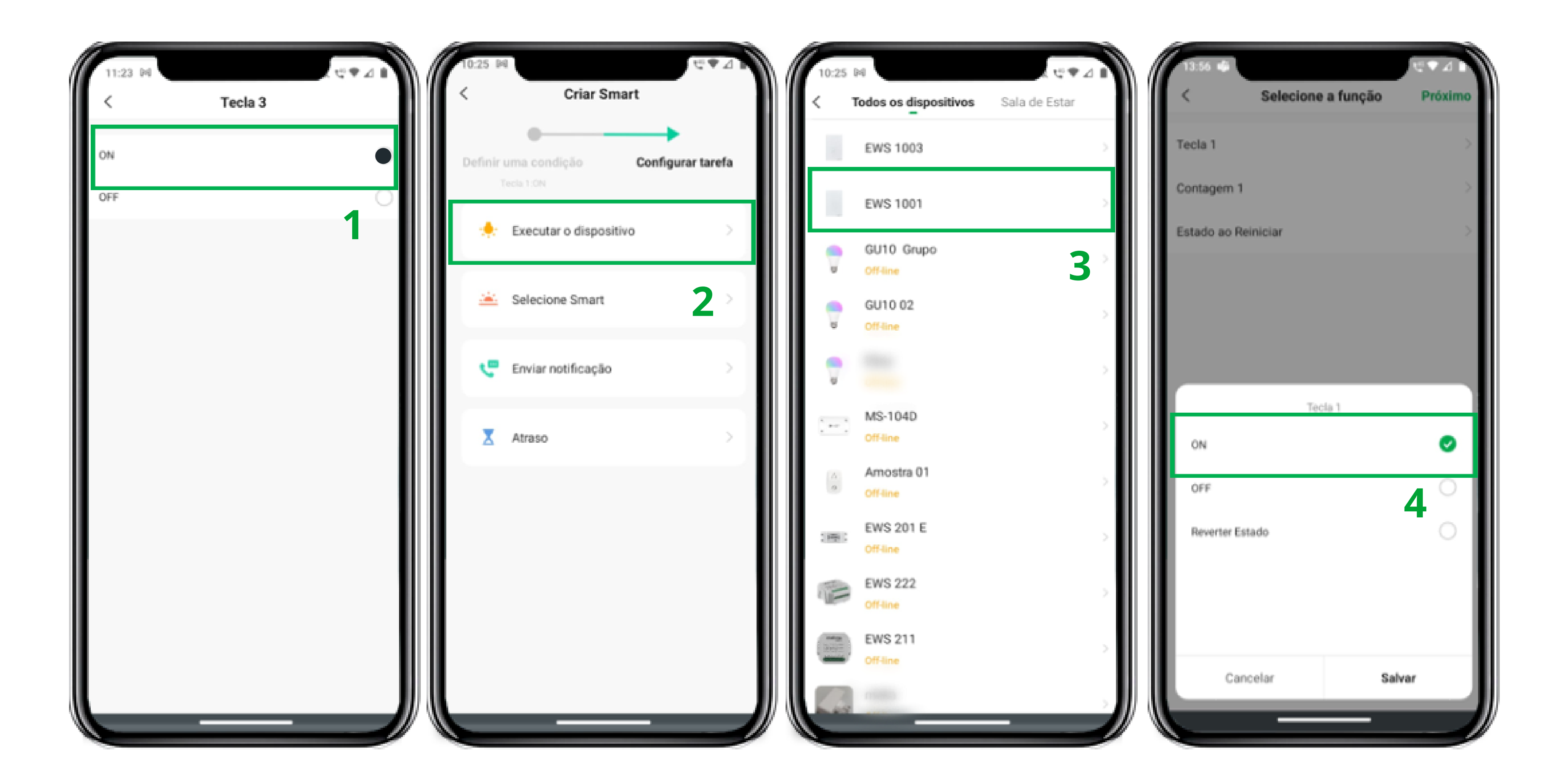

#### Suporte a clientes: intelbras.com/pt-br/contato/suporte-tecnico/ Vídeo tutorial: <u>youtube.com/IntelbrasBR</u>

#### 

0 0 0 0

 $\mathbf{O}$ 

0

Nessa programação se aa terceira tecla do EWS 1003 ligar o interruptor EWS 1001 também liga.

• Obs: Esta automação irá funcionar tanto via aplicativo quanto manualmente.Veja a seguir a automação criada:

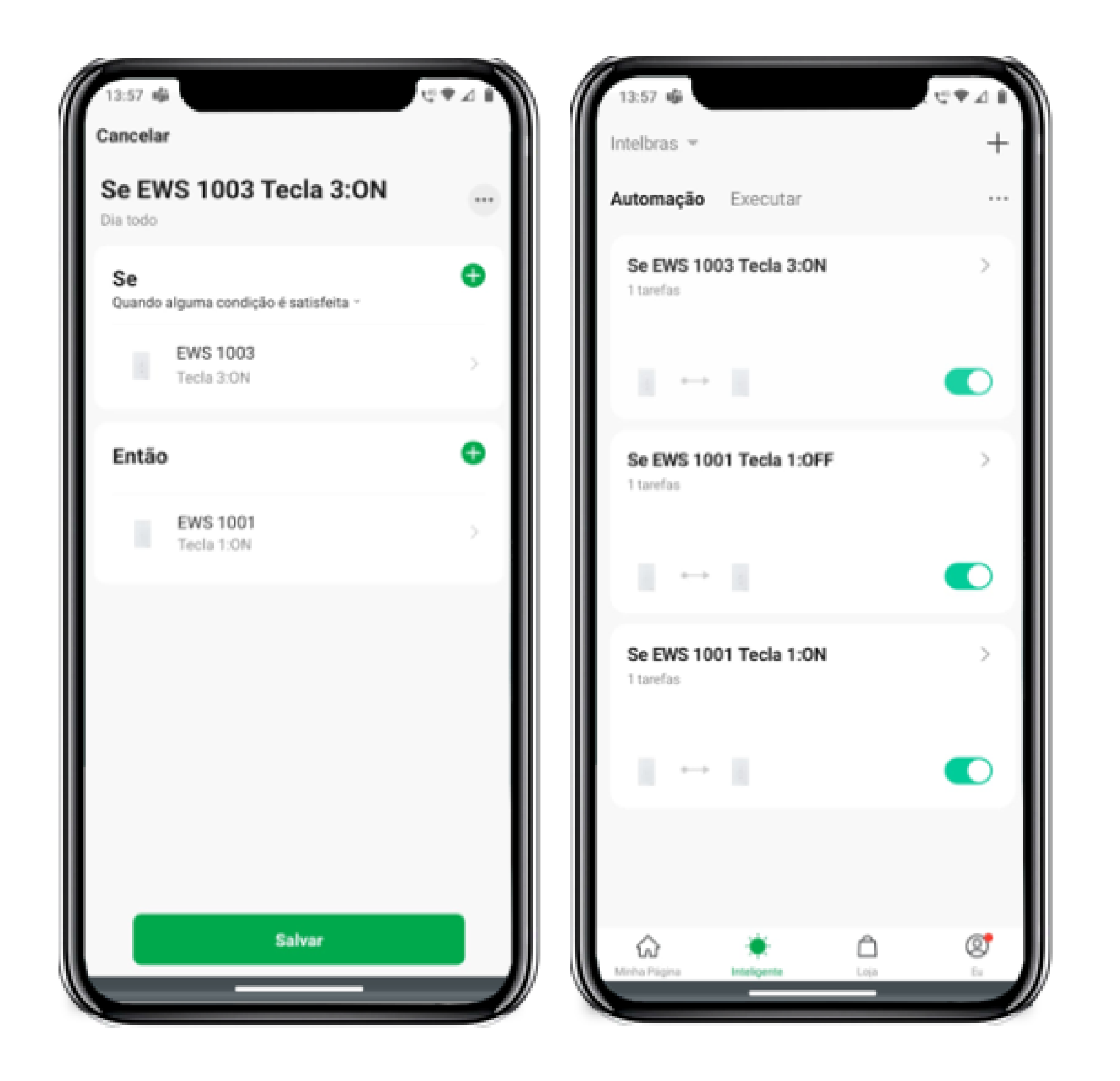

Criamos o acionamento on da terceira tecla do EWS 1003, onde ao acionar estado on, o EWS 1001 irá ligar. Vamos criar agora o estado Off, ao desligar a terceira tecla Off do EWS 1003 o EWS 1001 irá desligar.

Suporte a clientes: intelbras.com/pt-br/contato/suporte-tecnico/ Vídeo tutorial: <u>youtube.com/IntelbrasBR</u>

#### 0 Como configurar um interruptor three way em interruptores touch 0 $\mathbf{O}$

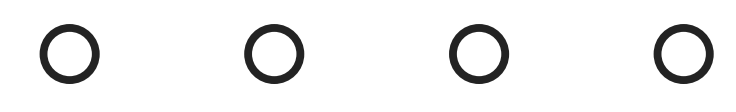

11

Agora vamos realizar a comunicação entre os dispositivos para criar o three way (paralelo) virtual. Na aba inteligente toque no *ícone* + (1) e em seguida em *Quando o status dispositivo muda* (2). Escolhe o modelo *EWS 1003* (3) e selecione a opção *Tecla 3* (4).

| 13:57 📫<br>Intelbras 👻 | - C: ♥ ⊿ ■<br>+ | 10:24 №<br>Criar Smart                                       | 10:24 №<br>Codos os dispositivos Sala de Estar | 11:23 №<br>K 🐨 🖉 🖉 🖬<br>K Selecione a função |
|------------------------|-----------------|--------------------------------------------------------------|------------------------------------------------|----------------------------------------------|
| Automação Executar     |                 | Definir uma condição Configurar tarefa                       | EWS 1003                                       | Contagem 3                                   |
| Se EWS 1003 Tecla 3:0N | >               |                                                              | EWS 1001 2 >                                   | Contagem 2                                   |
|                        |                 | Tocar para Executar Exemplo: apagar todas as luzes do guarto | GU10 02                                        | Contagem 1                                   |
|                        |                 | com um toque.                                                | Off-line                                       | Tecla 3                                      |
|                        |                 | Quando o tempo muda                                          |                                                | Tecla 2                                      |

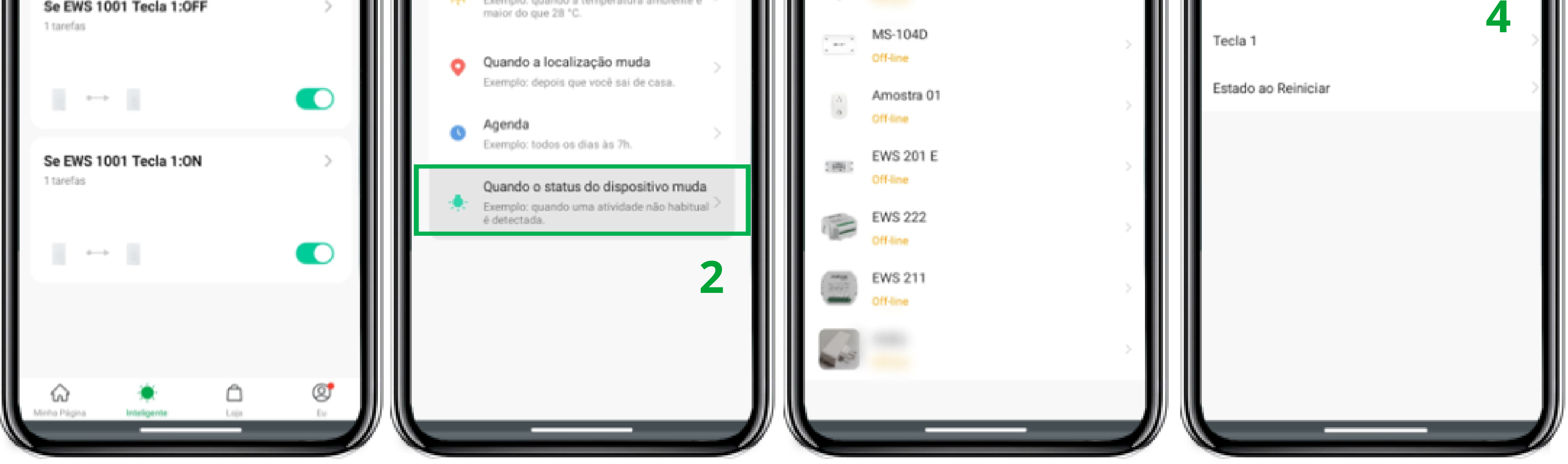

Selecione a opção **OFF**(1) e em seguida **Executar o dispositivo** (2). 12 Na próxima tela escolha o modelo **EWS 1001** (3) e selecione a opção **OFF** (4).

![](_page_10_Picture_7.jpeg)

#### Suporte a clientes: intelbras.com/pt-br/contato/suporte-tecnico/ Vídeo tutorial: <u>youtube.com/IntelbrasBR</u>

# O O O O O O O O O O O O O O O O O O O O O O O O O O O O O O O O

0 0 0 0

Nesta última automação se a tecla 3 do interruptor EWS 1003 desligar, o EWS 1001 também vai desligar.

Obs. : Esta automação irá funcionar tanto via aplicativo quanto manualmente.

![](_page_11_Picture_4.jpeg)

![](_page_11_Picture_5.jpeg)

## 

### 

### O O O O

# inteloros

## <u>intelbras.com/pt-br/contato/suporte-tecnico/</u>